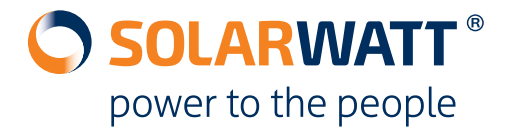

# In three simple steps you reconfigure the EnergyManager after replacing a MyReserve device:

## \land IMPORTANT

Before changing device settings in the EnergyManager SmartSetup, the previous MyReserve device must be uninstalled and the installation of the replacement device must be completely finished.

#### 1. Search and Install MyReserve

#### SmartSetup > Search for devices

- Select the entry **MyReserve** in the Search drop-down list and add the device to the search
- Start the search by clicking on **Search and Install devices** and find all MyReserve devices again.

| The System searches for devices that an | e selected in the search configuration and installs them. |
|-----------------------------------------|-----------------------------------------------------------|
| Add devices to search                   |                                                           |
|                                         | -                                                         |
| Storage                                 |                                                           |
| MyReserve / AC Sensor                   |                                                           |
|                                         |                                                           |

## 2. Perform device exchange in SmartSetup

- SmartSetup >Search devices > Device list
- Click on the gear icon next to the device to be replaced
- Select **Replacing a device**

| Storages   |                             |                                                      |                    |
|------------|-----------------------------|------------------------------------------------------|--------------------|
| SOLARWATT' | MyReserve a30b000a3c60 📝    | A connection error occurred.<br>\$                   | ¢                  |
|            | - Ethernet                  |                                                      |                    |
|            | Serial number: a30b000a3c60 |                                                      | Replacing a device |
| SOLARWATT' | MyReserve a30b000a48a6 🖌    | Oevice is installed.<br>\$\screwty\$_+ Charge: 769 W |                    |
|            | Ethernet                    |                                                      | Delete device      |
|            | Serial number: a30b000a48a6 |                                                      |                    |

- Select the new MyReserve device and click Replacing a device
- new MyReserve replaces the old device, historical data is retained

| Replace this device (Storages)                                                                                                    | ×                                                                                        |  |  |  |
|----------------------------------------------------------------------------------------------------|------------------------------------------------------------------------------------------|--|--|--|
| If this device has a defect, you can replace it with a new device. The generated data of the previous device will then be continued with the data of the new device. |                                                                                          |  |  |  |
| Please choose the new device:                                                                                                    |                                                                                          |  |  |  |
| MyReserve a30b000a48a6                                                                                                    | N                                                                                        |  |  |  |
| Previous device<br>Storages<br>MyReserve a30b000a3c60<br>941a7e72-bc22-4438-8295-0f8345a4e683                                                                        | New device<br>Storages<br>MyReserve a30b000a48a6<br>87df89cb-be71-4c5c-bd33-62559c11451f |  |  |  |
|                                                                                                    | Cancel Cancel                                                                            |  |  |  |

#### 3. Check MyReserve Allocation

#### • SmartSetup > PV plants

- Check that the new MyReserve is assigned to the correct PV plant
- Confirm assignment with Save and continue

| PV plant 2 🖋            | < 2 of 2 >                                       |
|-------------------------|--------------------------------------------------|
| MyReserve and inverter  | Only inverters                                   |
| O No MyReserve          | Please choose the inverter(s) for this PV plant: |
| PV plant with MyReserve | SMA Nr. 1930035420 (xx.17.89)                    |

- SmartSetup > Household consumption
- Check whether the new MyReserve is allocated to the category Devices measured by the primary meter ("on the house-side"). Otherwise, select Change device assignment and classify MyReserve as a device measured by the primary meter.

#### **Any Questions?**

Your customer advisor or our technical support will be happy to help you.

### SOLARWATT GmbH

Maria-Reiche-Straße 2a, 01109 Dresden, Germany +49-351-8895-333, technik@solarwatt.com www.solarwatt.com